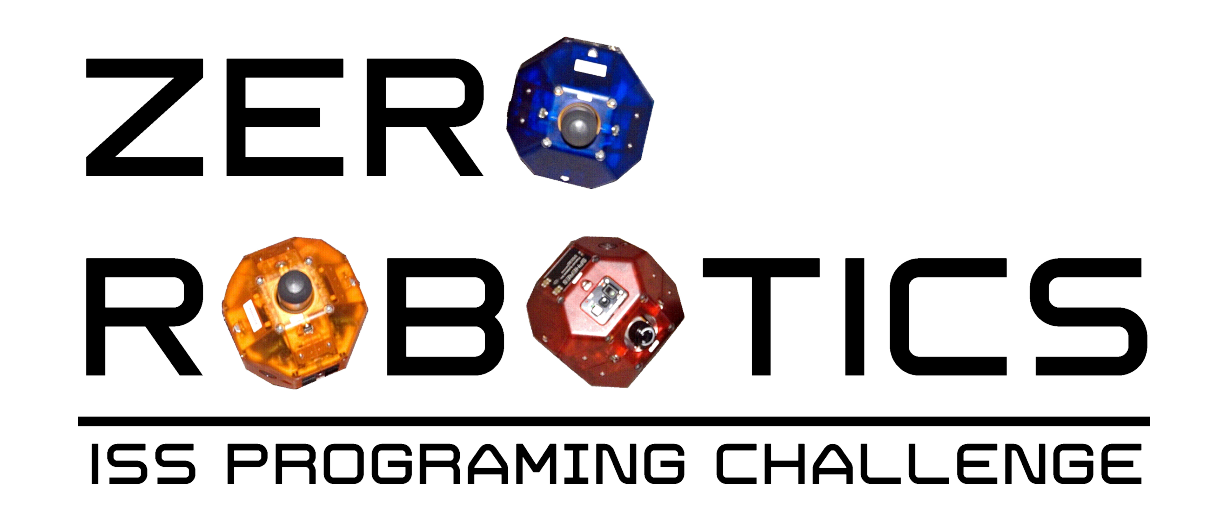

## Functions and the Step Counter Model (V 1.1)

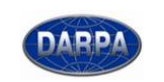

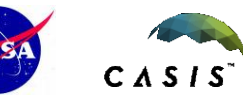

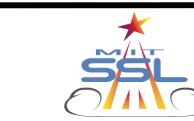

Plii

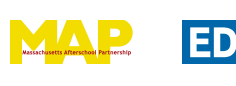

Learning transforms

TOPCODER

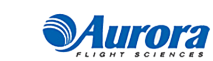

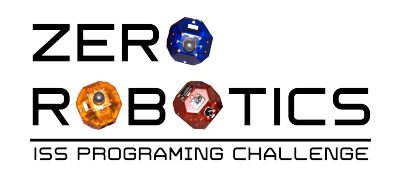

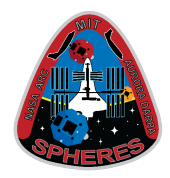

- In this tutorial you will:
  - Learn to use a step counter in your program
  - Practice creating functions
- Important note: There will be several slides at the beginning of this tutorial to read and understand before you begin to create your next program.

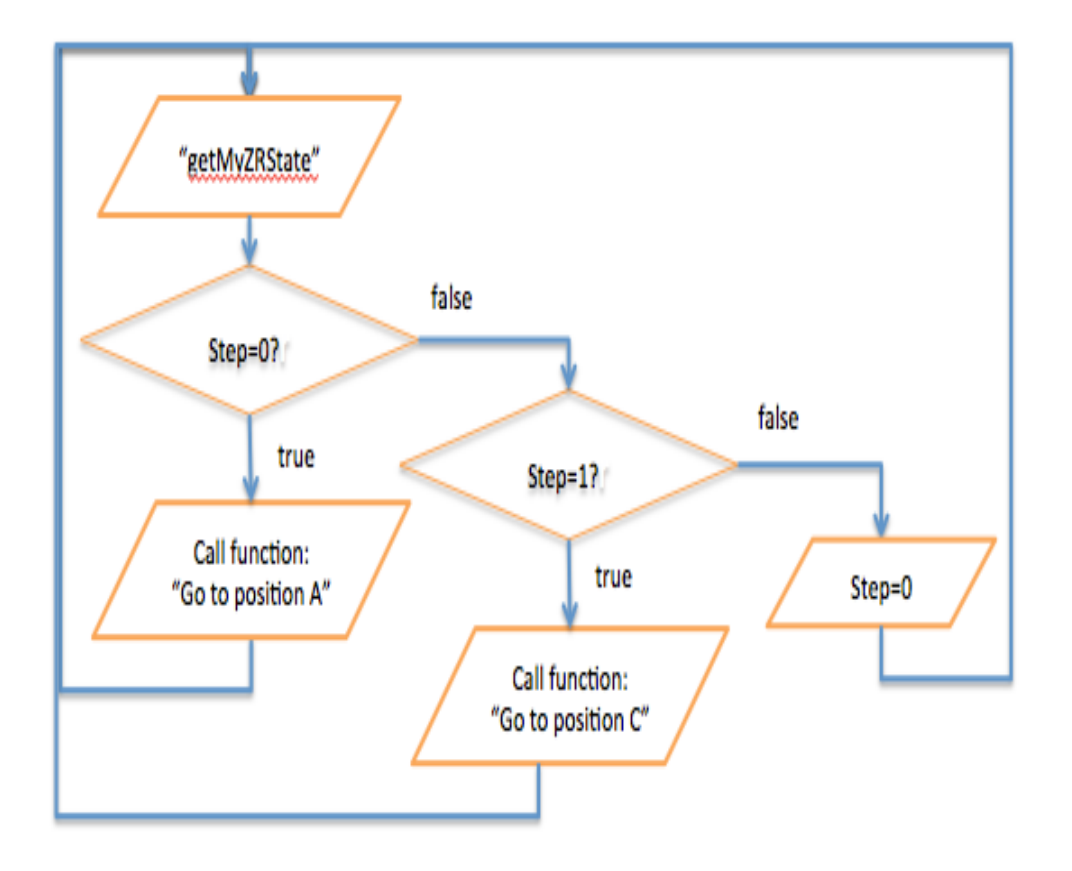

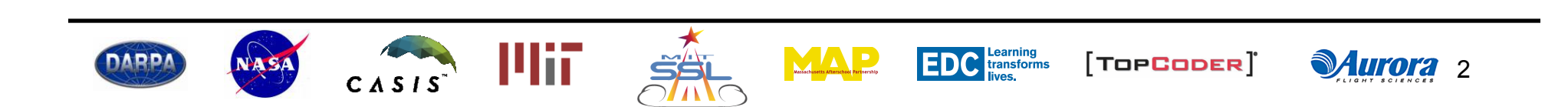

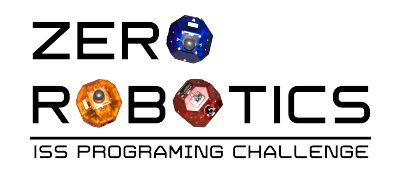

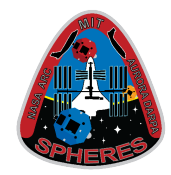

**Aurora** 3

- The sketch and flow diagram on the right describe the program you wrote in a previous tutorial (*Applied Conditionals*)
- What would happen if the location of Position B were changed? Would this program always move the SPHERES satellite to Position B?
- On the next slide you will be given an example of a location where the program would not work and the reason why.

CASIS

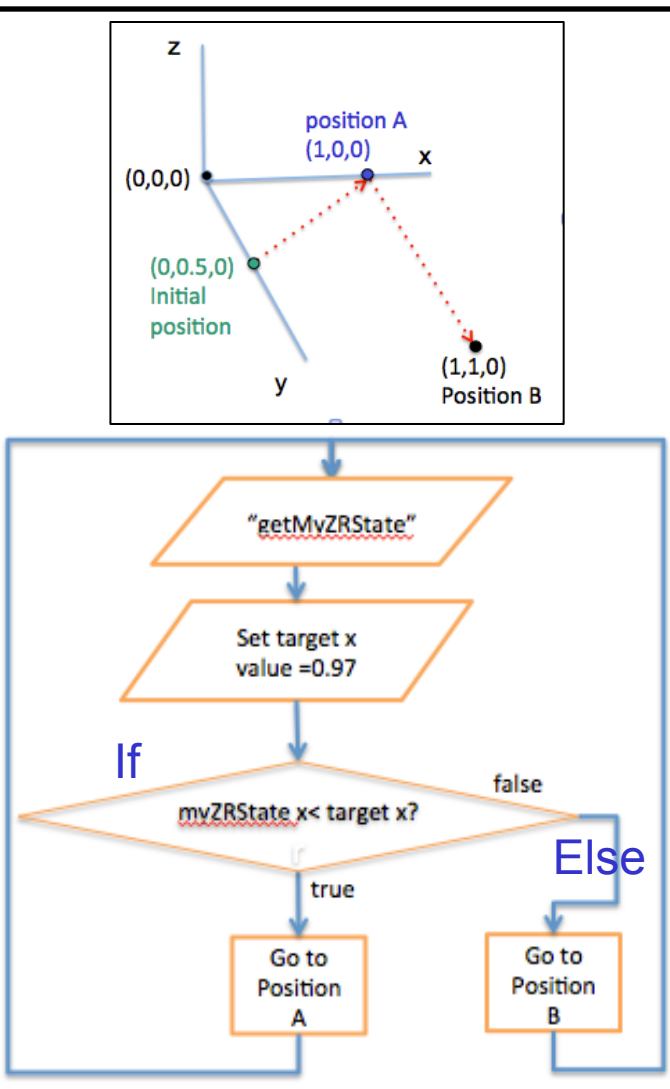

TOPCODER

Learning transforms

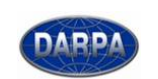

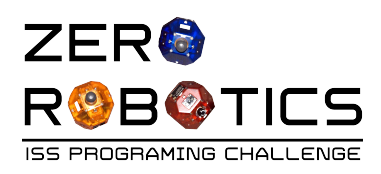

## Example that doesn't work

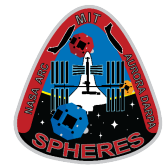

- Look at the new position called Position C.
  - Q: How does the x-coordinate of the satellite change as it moves from position A (1,0,0) to position C (0,1,0) in the picture?
  - A: The satellite starts with x-coordinate = 1 and moves towards x coordinate = 0
- The program sets target x = 0.97 then states:

If myZRState[0] < target [0],
(which means If SPHERES x-coordinate < 0.97)
Then go to position A</pre>

Else go to position C

- As the satellite moves from position A toward position C, its x-coordinate becomes < 0.97 and it will be sent back to position A.
  - The program will not allow the satellite to move to position C (which has x-coordinate < 0.97)</li>

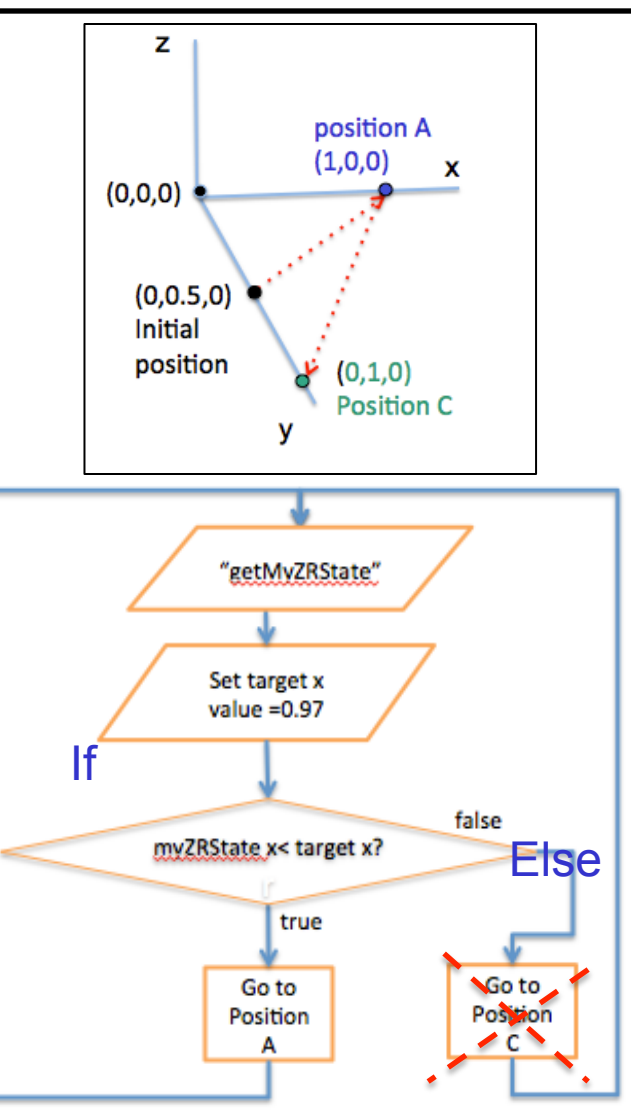

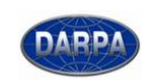

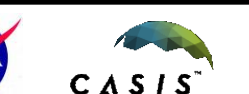

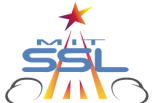

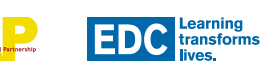

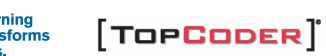

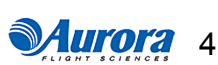

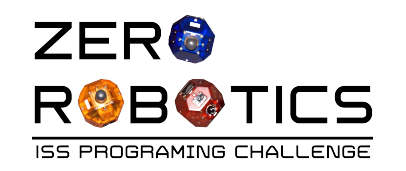

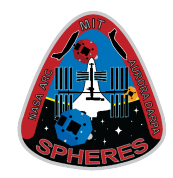

- So what is the target value that you would choose to move the satellite from position A to position C?
  - Since the satellite starts with x-coordinate=1 and moves towards x-coordinate=0:
  - Pick a target close to zero.
  - Pick target[0]=0.03 to include margin for error
- In this case the satellite's x-coordinate is greater than 0.03 until it reaches the target
- So the conditional statement for this example would be:

"If myZRState[0] > target[0]

Then continue to position C"

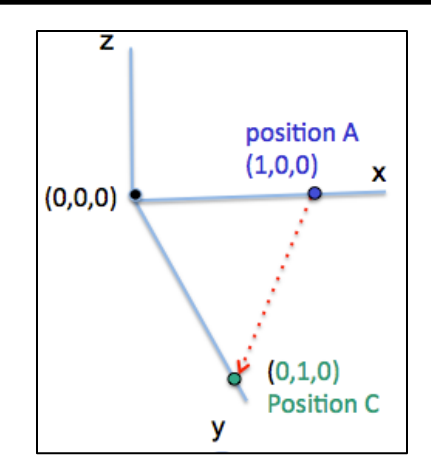

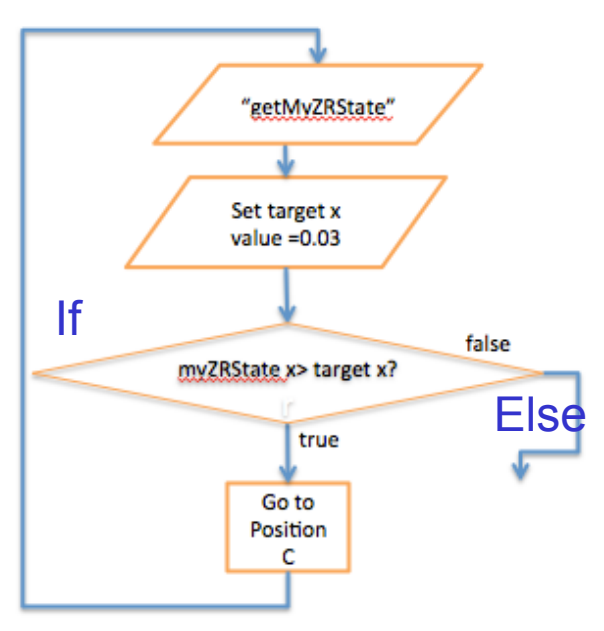

**Aurora** 5

[TOPCODER]

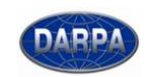

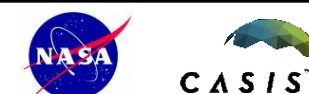

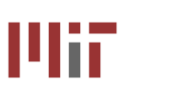

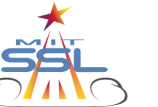

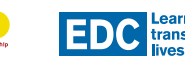

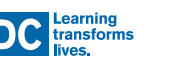

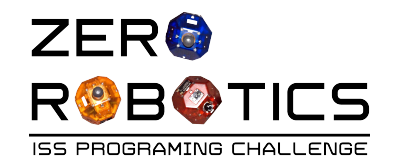

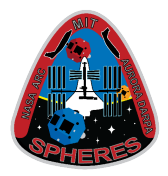

- We need to write a program that allows us to pick different target values depending on where we want the satellite to move
- We can solve this problem using a step counter (as described on the following slides)

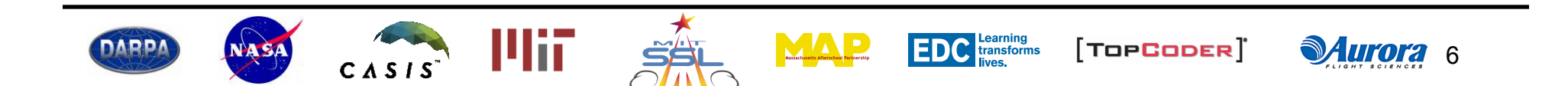

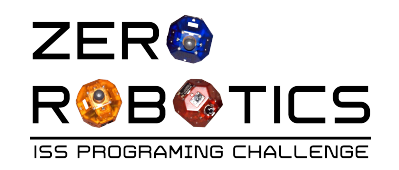

ARP

## Using a step counter

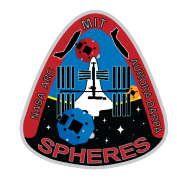

- A step counter is one way you can organize a program. It is particularly useful in a game like ZR.
- To use a step counter:
  - Break up the program into steps (for example, moving to a point is one step)
  - Use a variable to keep track of how many steps have been performed
  - Use conditionals to make sure you execute only the next step in the process
  - This process ensures that all steps happen in the right order
- An example of this process is provided on the next several slides

CASIS

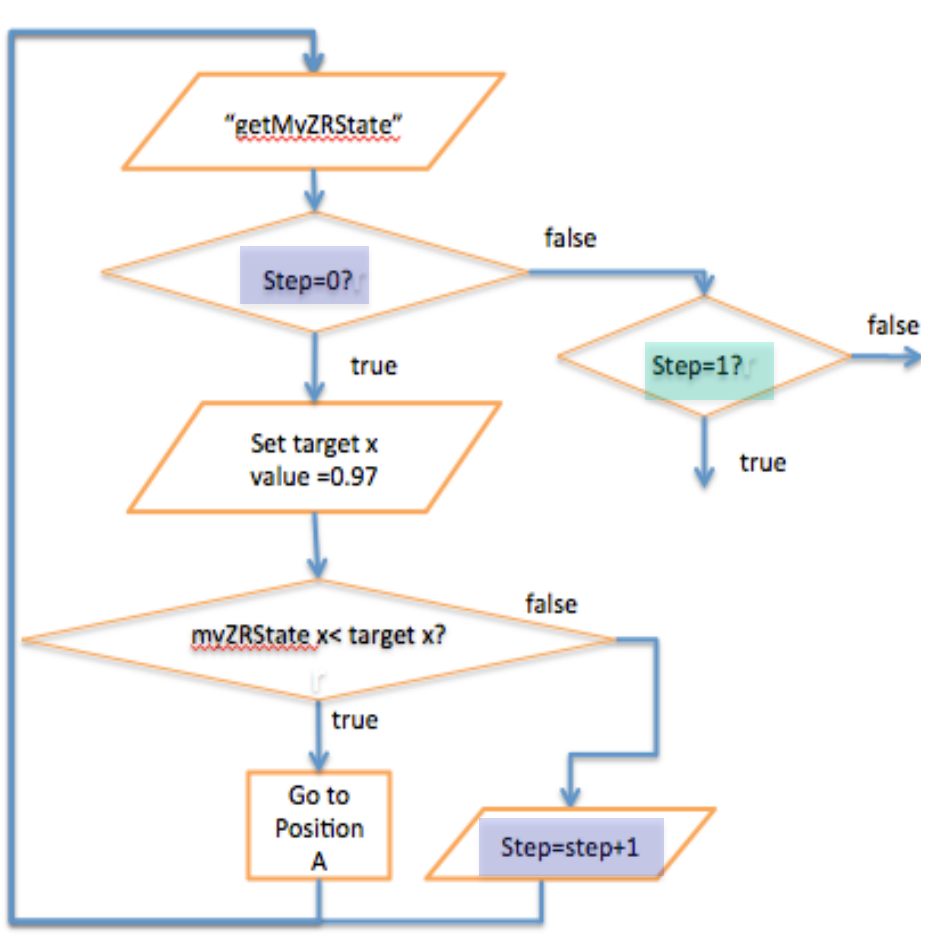

[TOPCODER]

**Aurora** 7

C Learning transforms

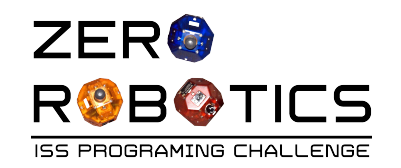

DARP

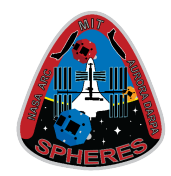

Look more closely at the example: Let's say the first step in the program (step 0) is for the satellite to go to position A

- The flow diagram to the right includes a step counter. Note that:
  - A conditional statement is added to the program to check if the program is in the first step (Step=0?)
  - The step is increased by 1
     (Step=step+1) after the satellite completes the first step by reaching position A
  - Another conditional statement is added to check whether or not the program has moved to the next step (Step=1?).

CASIS

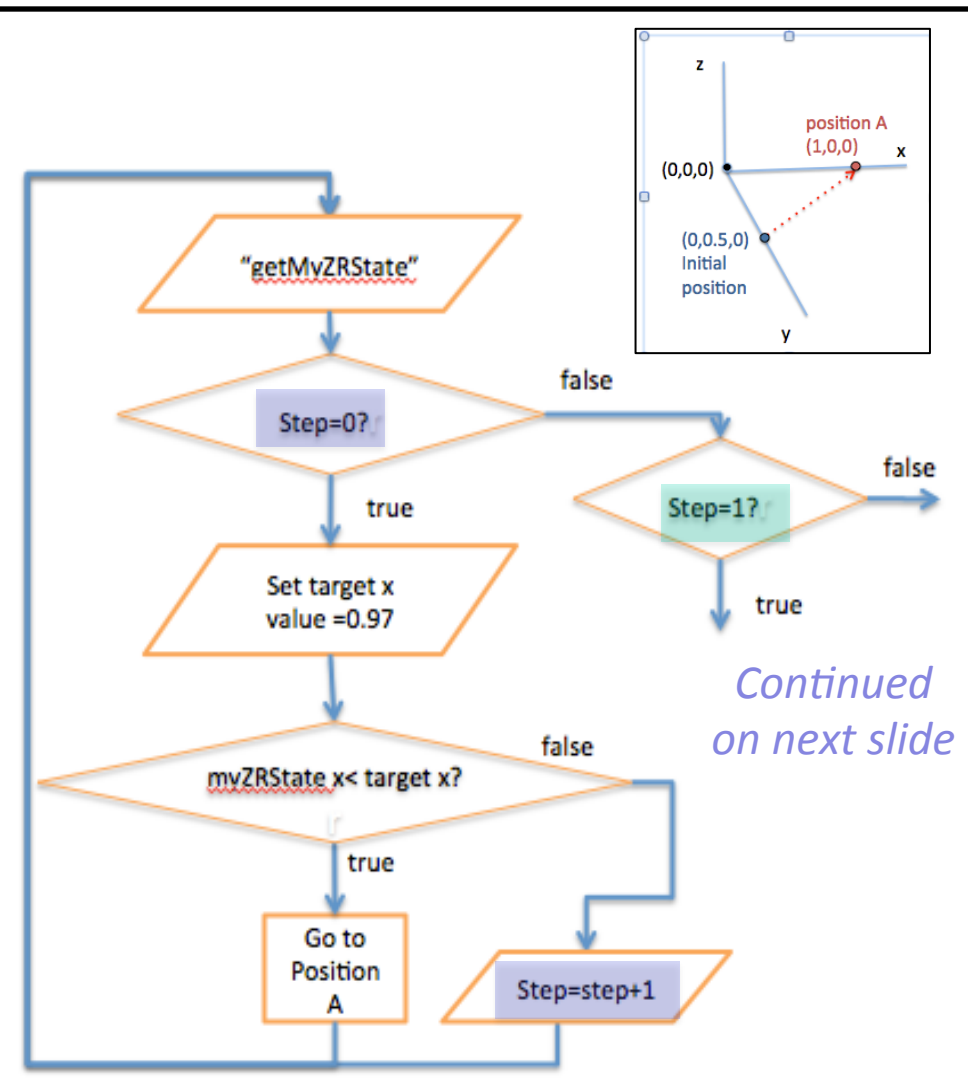

[TOPCODER]

**Aurora** 8

Learning transforms

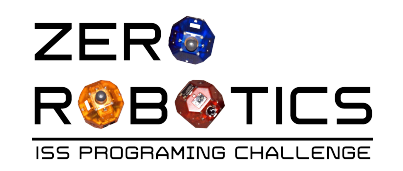

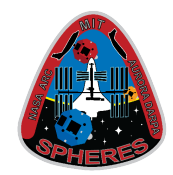

- Next we want the satellite to leave position A and go to position C (as shown in the sketch)
- By using a step counter we don't have the same problem that we had before because the variable target x can be given a new value inside each step.
- For Step=0: target x was set to a value appropriate for position A (see previous slide)
- For Step=1? target x is set to a new value appropriate for position C (shown here)

CASIS

Next, Step=0 resets the step counter

DARP

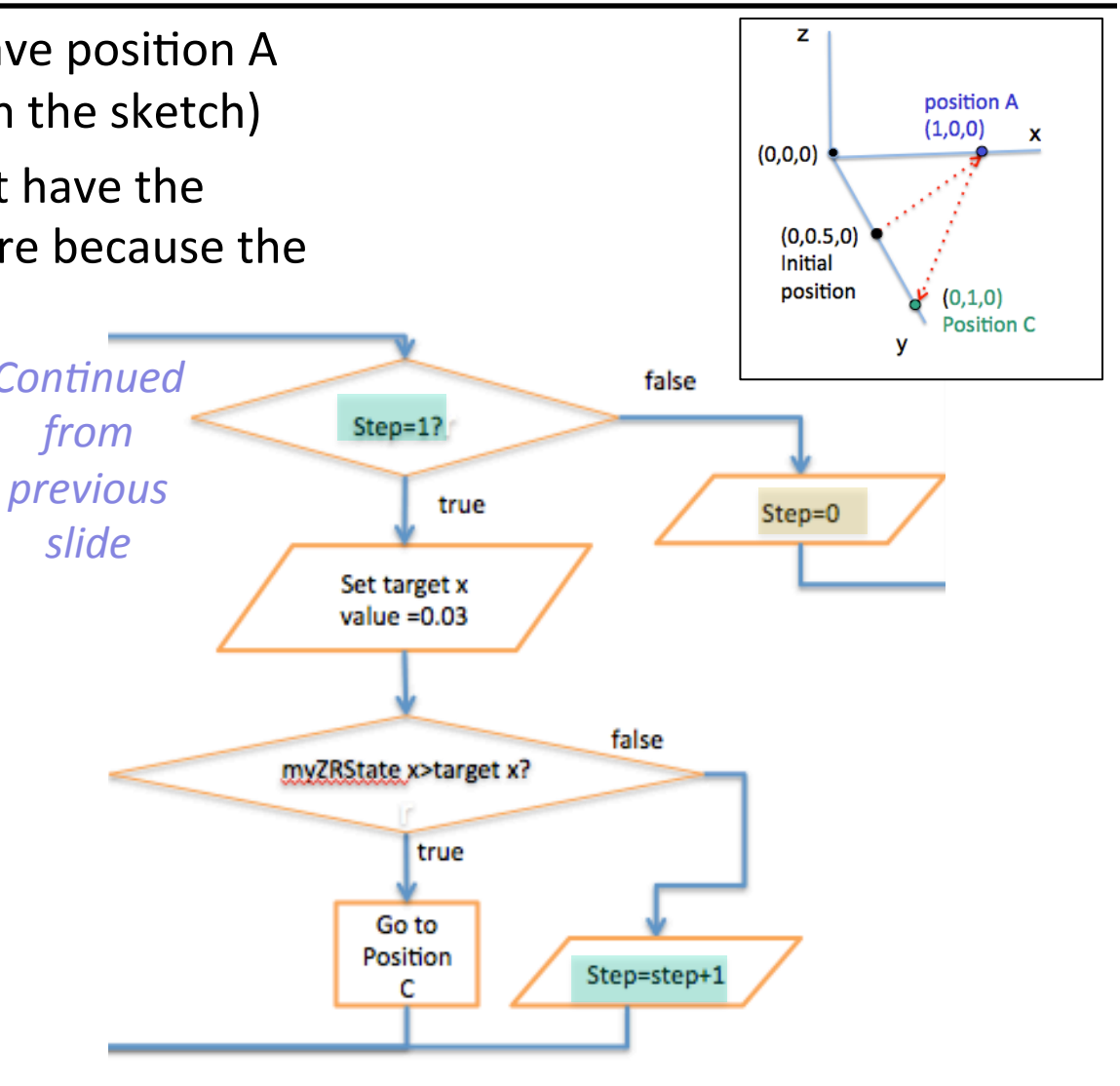

[TOPCODER]

**Aurora** 9

Learning transforms

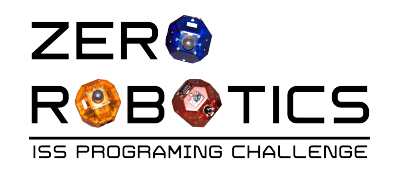

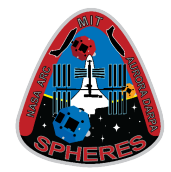

• This slide shows the complete flow chart

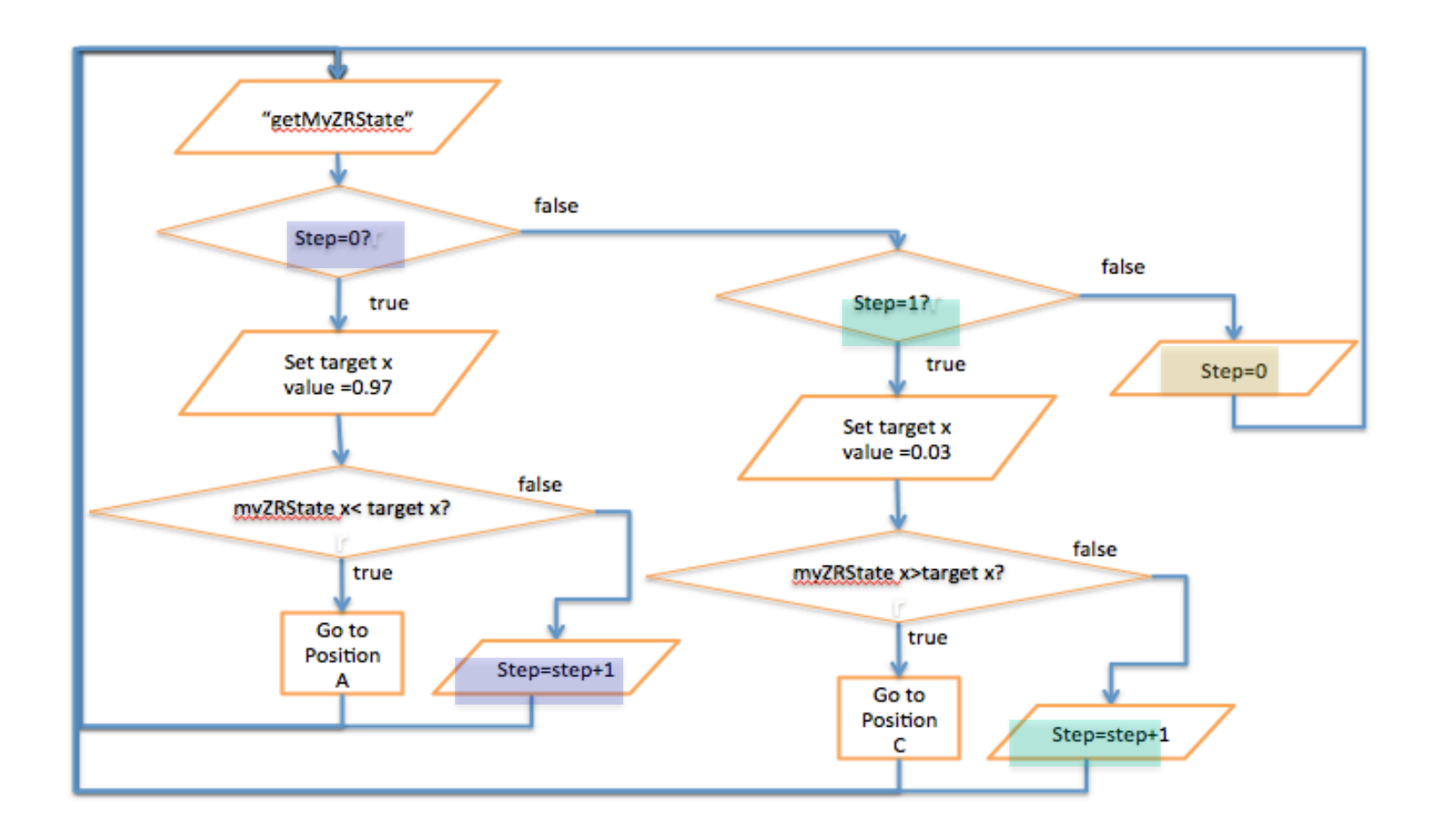

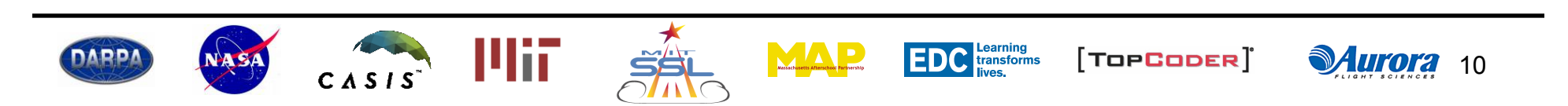

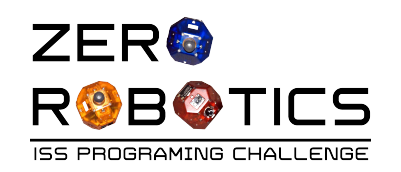

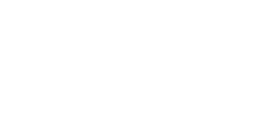

**Functions** 

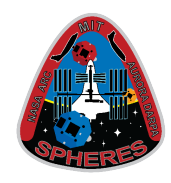

- We can make this program simpler to read by breaking it down into smaller pieces.
- This is done by creating procedural functions
- For example, we can create two functions
  - One that includes the parts of the program that sends the satellite to position A
  - One that includes the parts of the program that send the satellite to position C

CASIS

DARP

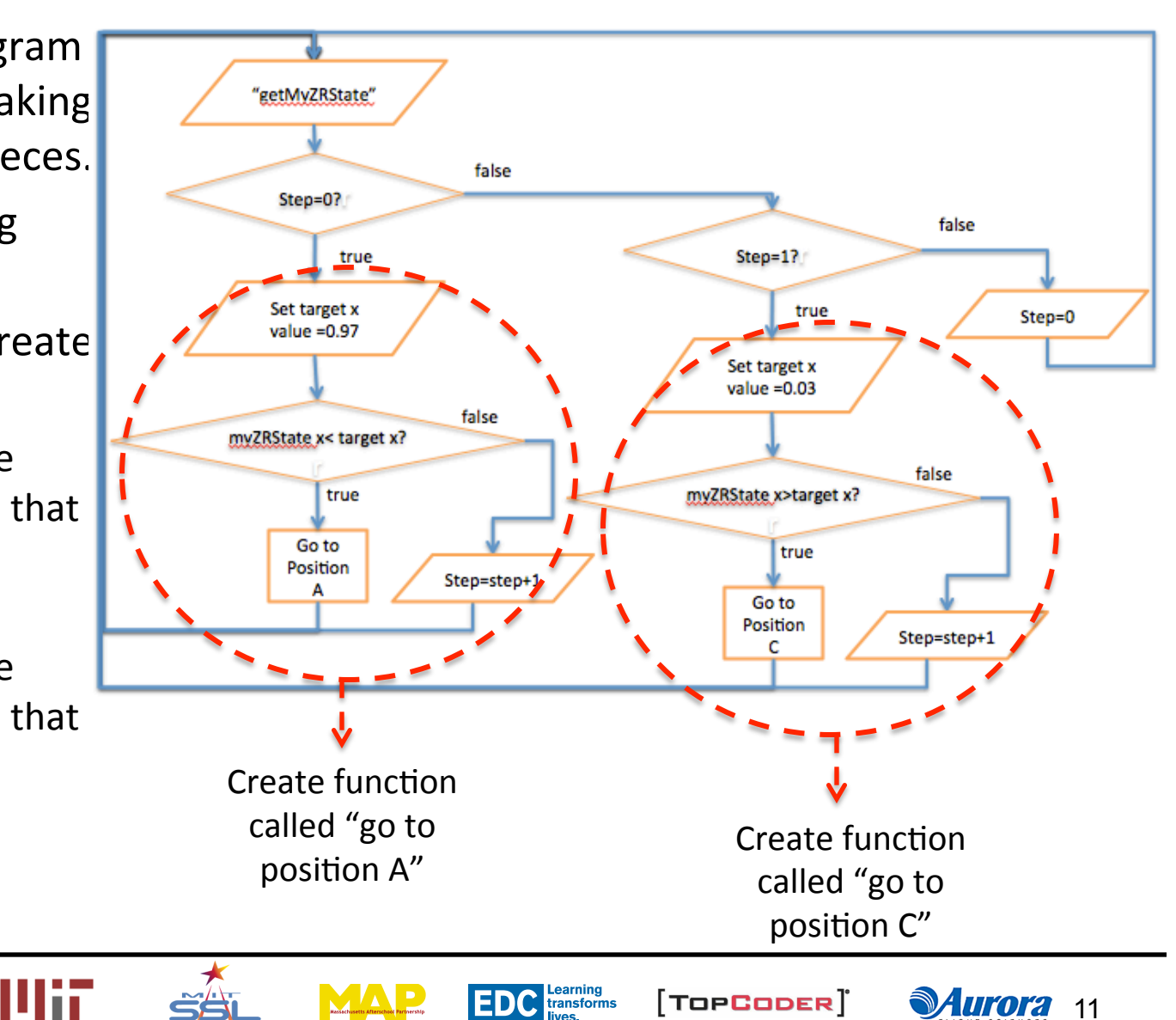

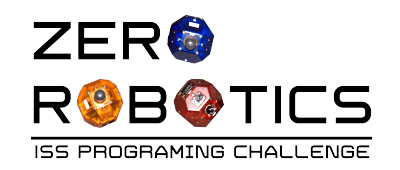

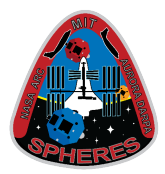

 This is what the example program's flow diagram and text editor program would look like if written using two functions: one called "go to position A" and one called "go to position C"

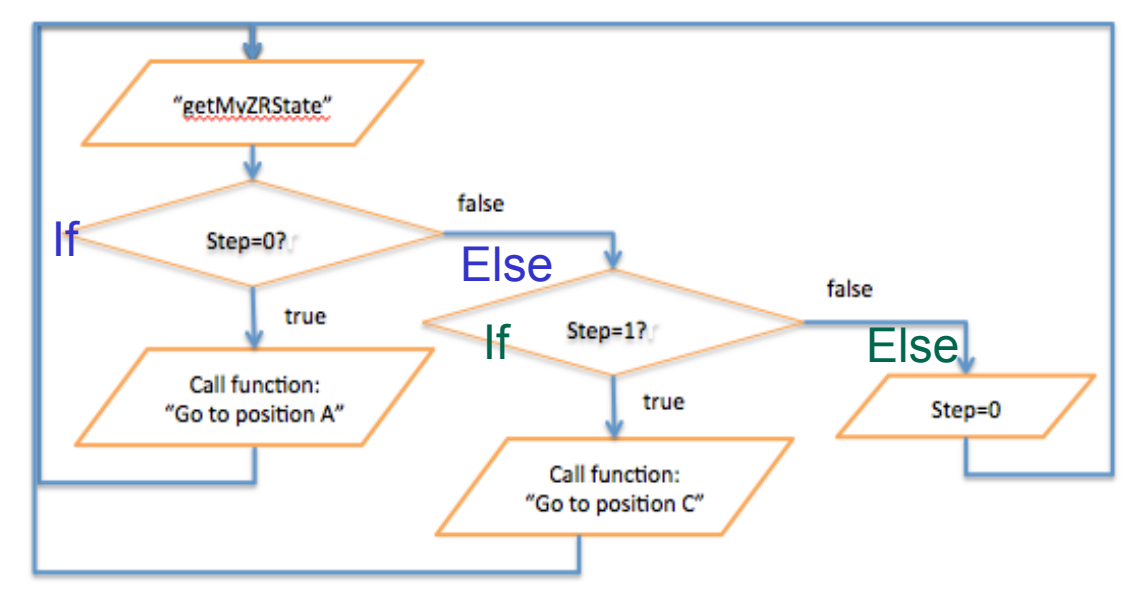

| 16 - | <pre>void loop(){</pre>                 |
|------|-----------------------------------------|
| 17   | <pre>api.getMyZRState(myZRState);</pre> |
| 18 - | if (step == 0){                         |
| 19   | <pre>go_to_positionA();</pre>           |
| 20   | }                                       |
| 21 - | <pre>else if (step == 1) {</pre>        |
| 22   | <pre>go_to_positionC();</pre>           |
| 23   | }                                       |
| 24 - | else{                                   |
| 25   | step = 0;                               |
| 26   | }                                       |
| 27   | }                                       |

• You don't see Step=step+1 here because it is included inside each function.

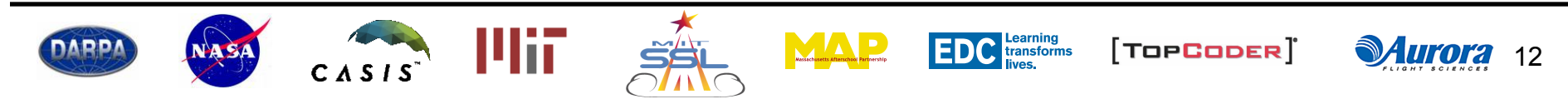

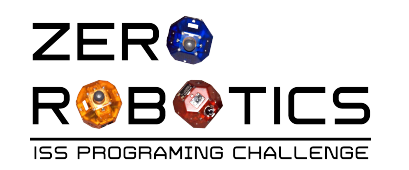

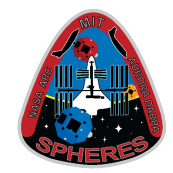

- To create this program with a step counter and functions, you will start from the program you created in the previous tutorial
  - Open the ZR IDE
  - Open Project 10
  - On the menu bar select "File" and then "Save As" from the drop down menu.
  - Type in Project 11 and select Free Mode
- You will need to create two new variables
  - float positionC [3]: Set initial value to 0,1,0
  - Int step : Leave initial value blank
- Verify the remaining variables as follows:
  - float positionA[3] : Verify initial value is set to 1,0,0
  - float myZRstate[12] : Leave initial value blank
  - float target[3] : Leave initial value blank

| 1<br>2<br>3<br>4<br>5<br>6 | <pre>float myZRState[12];<br/>float positionA[3];<br/>float target[3];<br/>float positionC[3];<br/>int step;</pre> |
|----------------------------|----------------------------------------------------------------------------------------------------|
| 7                          | <pre>void init() {</pre>                                                                                           |
| 8                          |                                                                                                    |
| 9                          | <pre>positionA[0] = 1;</pre>                                                                                       |
| 10                         | <pre>positionA[1] = 0;</pre>                                                                                       |
| 11                         | <pre>positionA[2] = 0;</pre>                                                                                       |
| 12                         | <pre>positionC[0] = 0;</pre>                                                                                       |
| 13                         | <pre>positionC[1] = 1;</pre>                                                                                       |
| 14                         | positionC[2] = 0;                                                                                                  |
| 15                         |                                                                                                    |
| 16                         | }                                                                                                    |

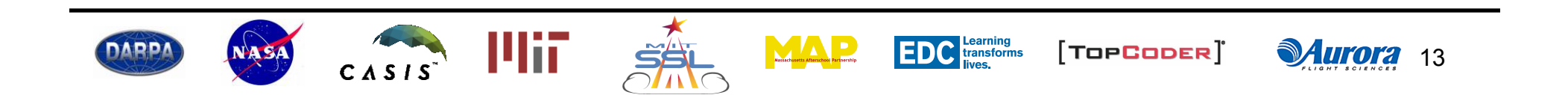

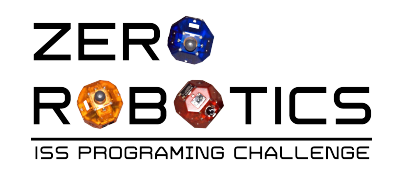

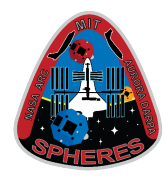

- Your program already has a function to send the SPHERES to position A that is very similar to the one shown in the flow diagram
- Click on the page "go\_To\_PositionA"
- Can you see the difference between the part of the flow diagram that we want to make into a function called "go to PositionA" and your program?
- (Hint:
  - Compare your program's else statement with the flow diagram
    - your old program continues to set the SPHERES position to positionA
    - the new program increments the step counter (step=step+1)

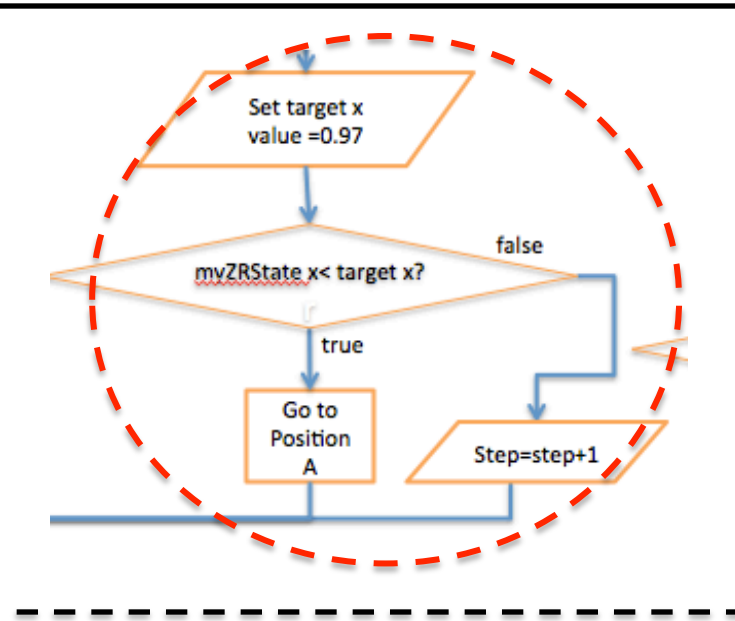

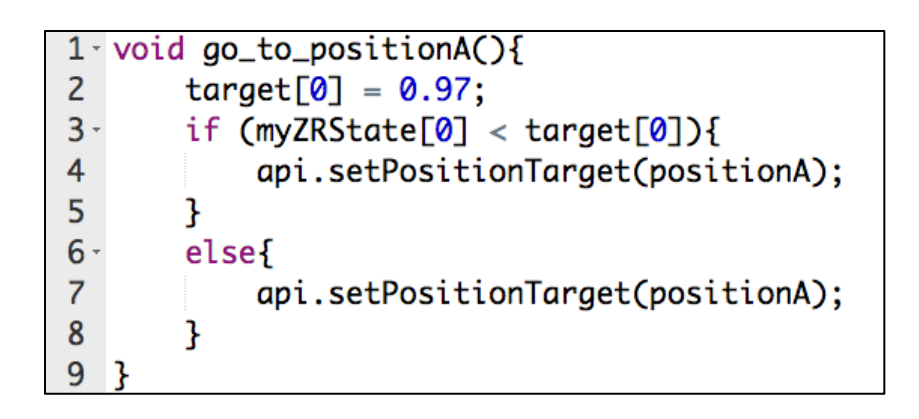

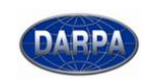

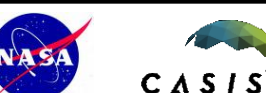

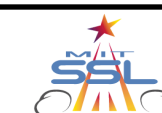

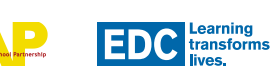

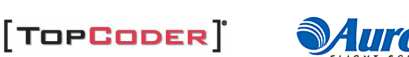

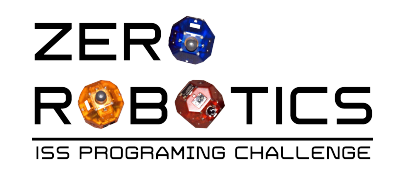

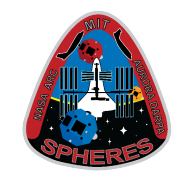

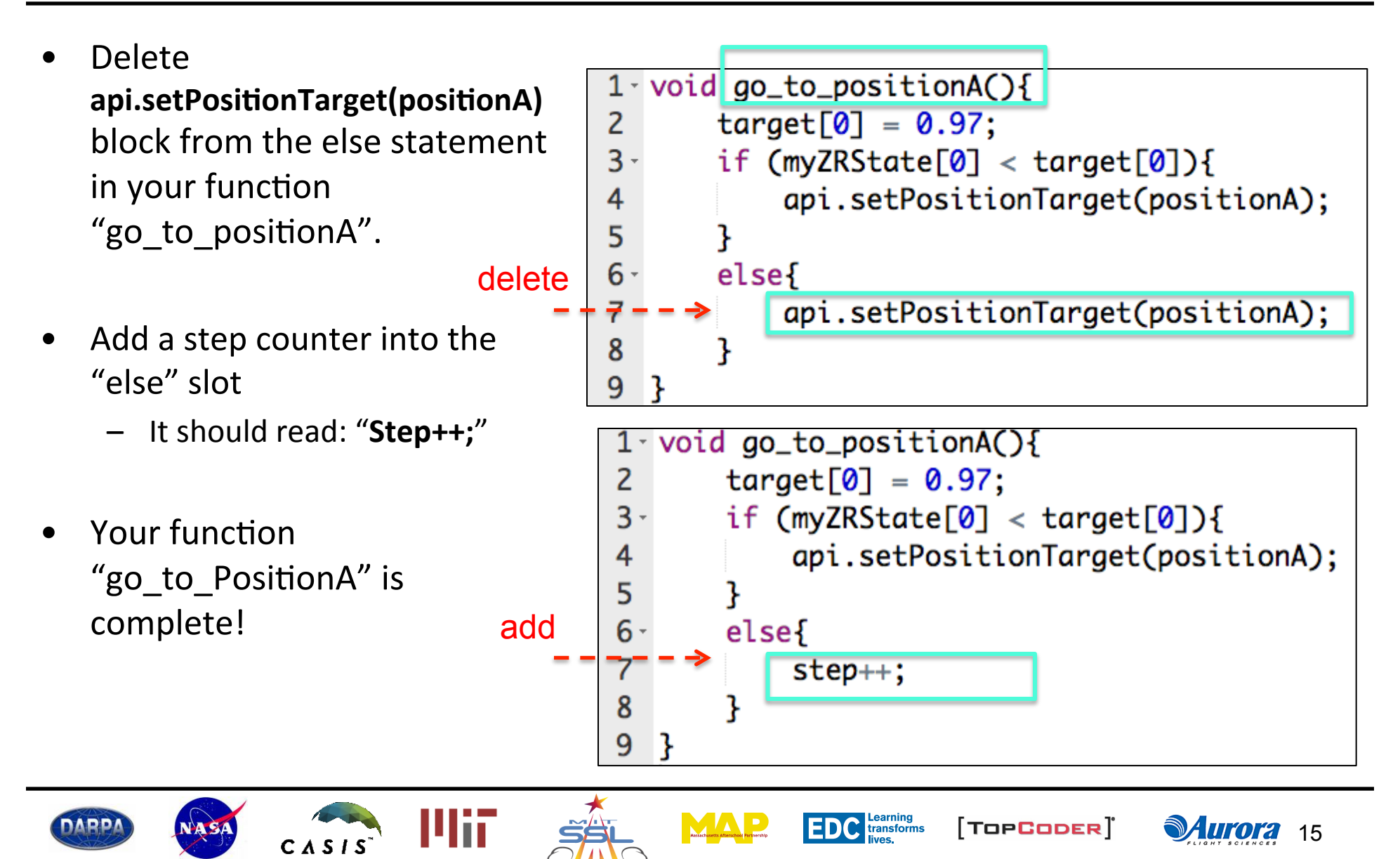

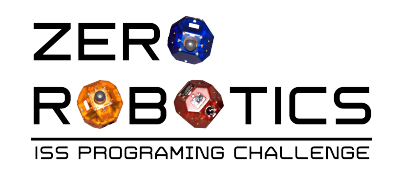

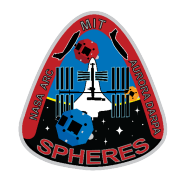

- Now let's create the second function in the flow diagram "go\_to\_positionC"
- The first step is to create a new page called "go\_to\_positionC"
- Click on the "+" button on the "pages" window
- For Page Name type: go\_to\_positionC.
   This will be the name of your function
  - Leave Return Value blank
  - Click the "Create Page" button

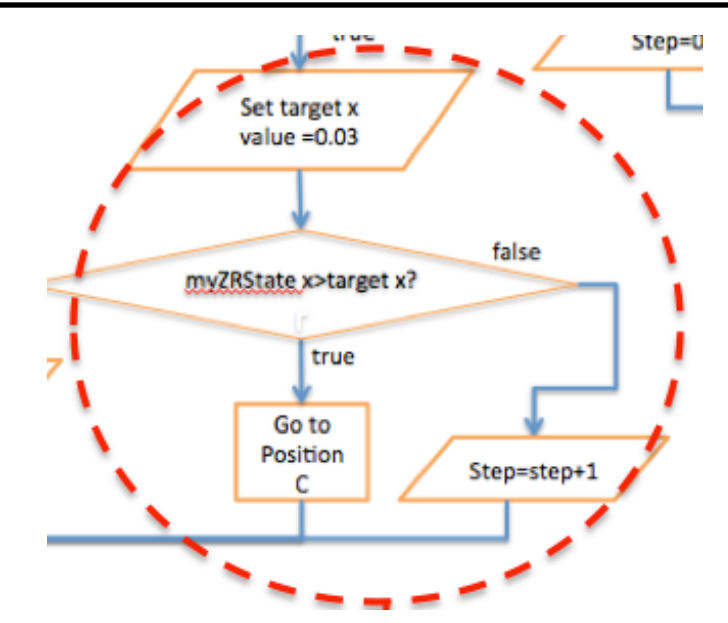

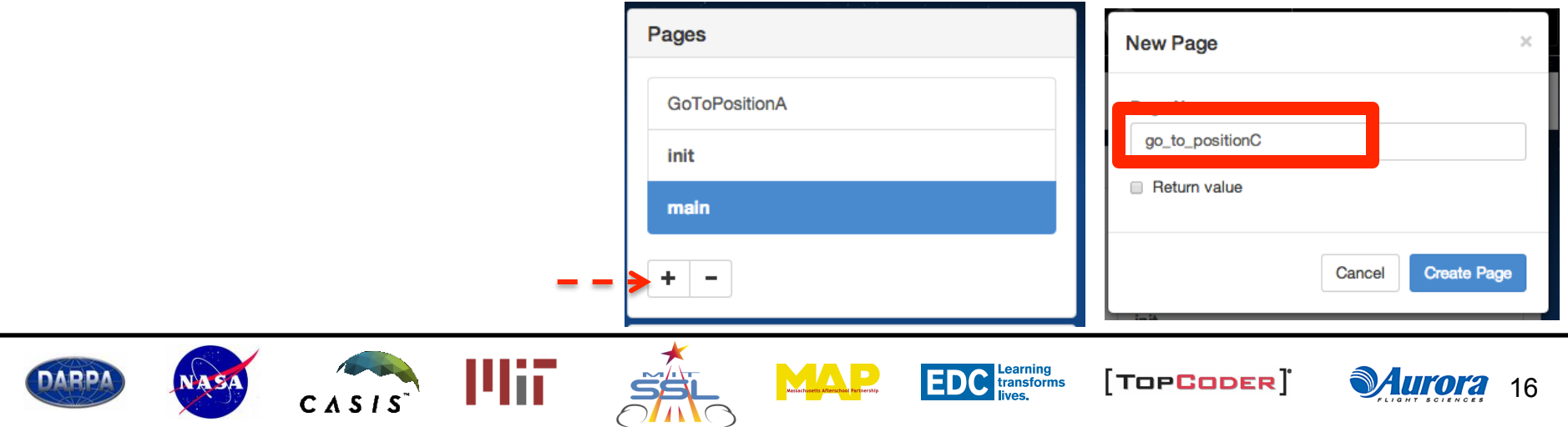

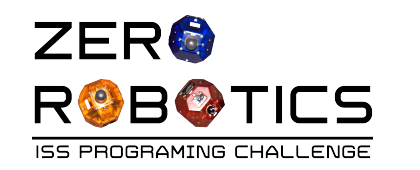

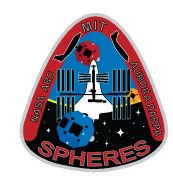

- Your new page will show up in the list of pages
- Click on the "go\_to\_positionA" page.
- Because the two functions are similar, you will copy and paste the code from the "go\_to\_positionA" page into the "go\_to\_positionC" page and then edit.
- This code now needs to be edited to send the satellite to positionC (instead of positionA) as described on the next slide

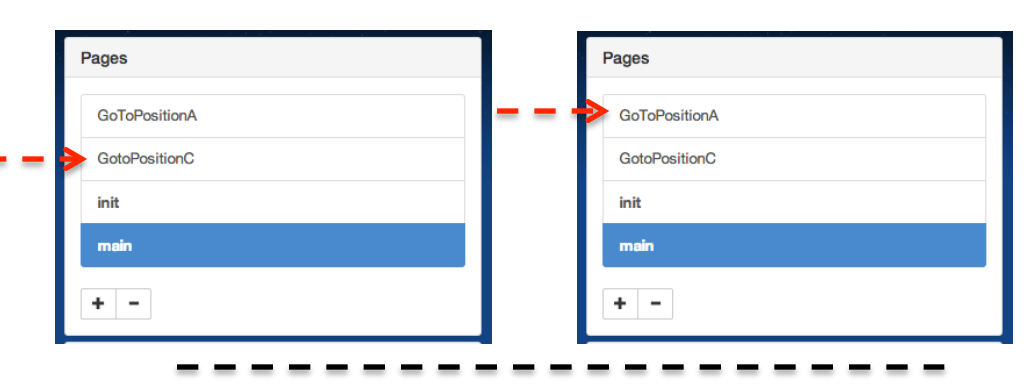

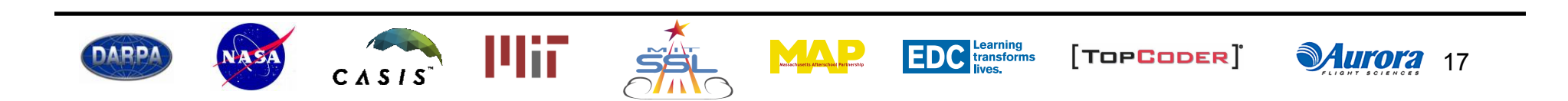

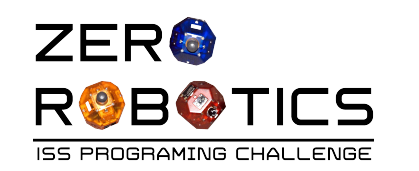

Create "go\_to\_positionC" Function (cont.)

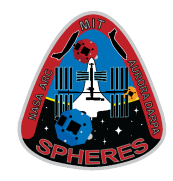

- The portion of the flow diagram that sends the satellite to position C is shown to the right as a reference
- Change first line to **go\_to\_positionC**
- Change "target [0] = 0.97" to: "target [0] = 0.03"
- Change the conditional statement from myZRState[0]<target[0] to myZRState[0]>target[0]
- Change the api.setPositionTarget(positionA) to api.setPositionTarget(positionC)
- Step=step+1 should already be in your program
- Your function "go\_to\_positionC" is complete!

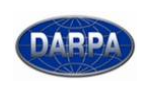

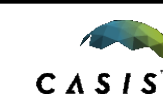

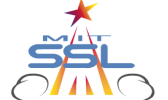

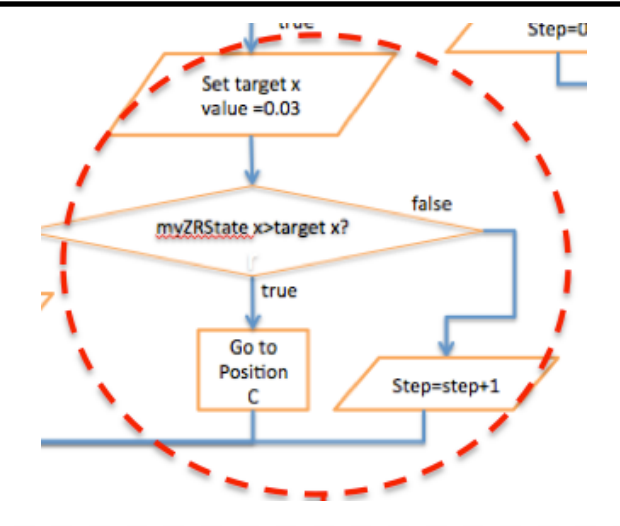

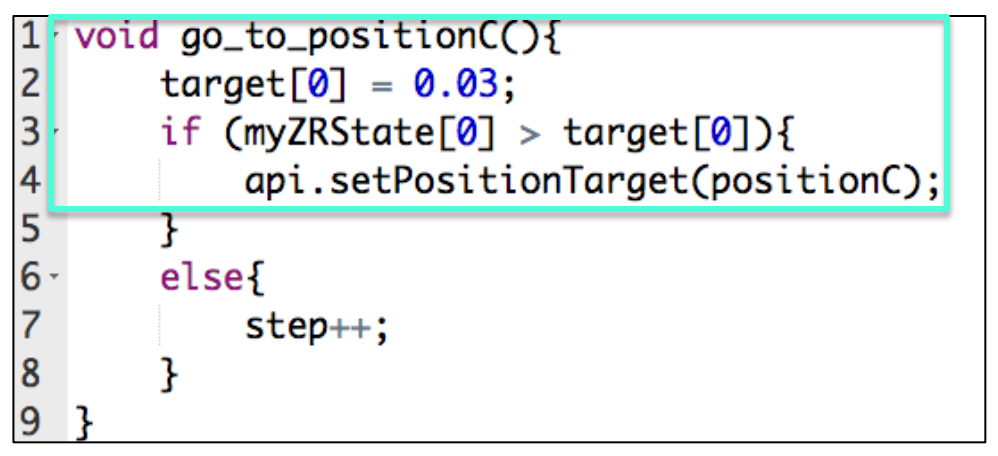

TOPCODER

Learning transforms

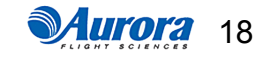

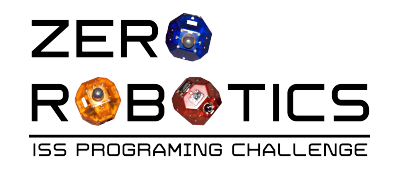

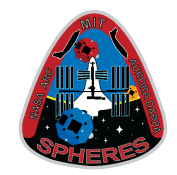

- The next step is to go back to the main loop and create the program shown below
- This program uses a step counter and "calls" the functions
- Try creating the program on your own, and use the next slide to check your work.

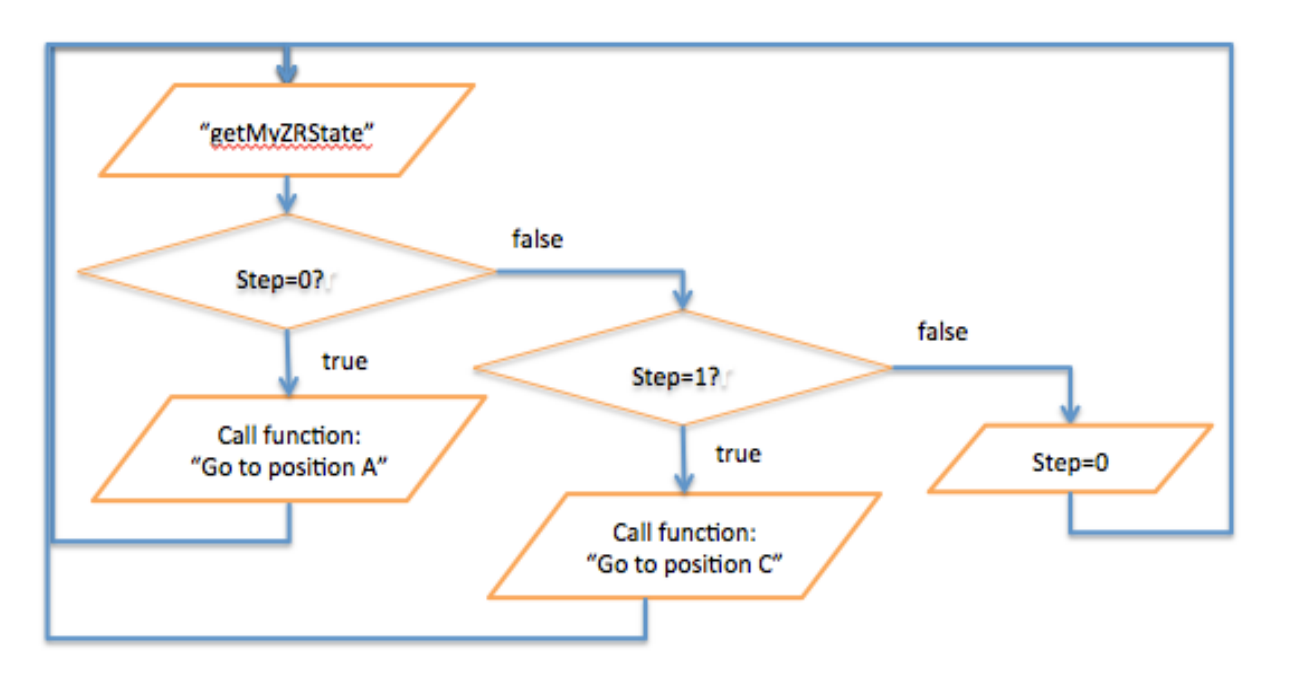

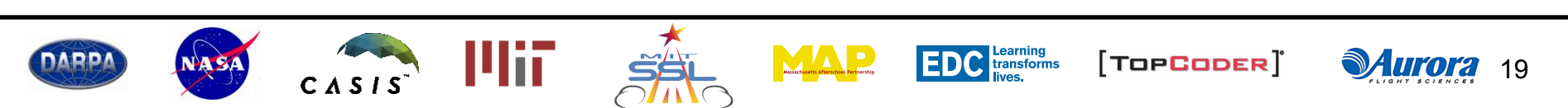

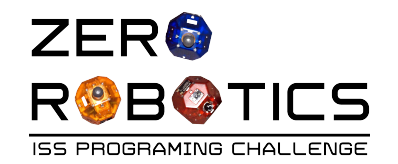

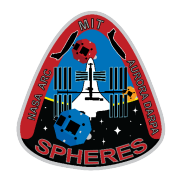

| 16 - | <pre>void loop(){</pre>                 |
|------|-----------------------------------------|
| 17   | <pre>api.getMyZRState(myZRState);</pre> |
| 18 - | if (step == 0){                         |
| 19   | <pre>go_to_positionA();</pre>           |
| 20   | }                                       |
| 21 - | <pre>else if (step == 1) {</pre>        |
| 22   | <pre>go_to_positionC();</pre>           |
| 23   | }                                       |
| 24 - | else{                                   |
| 25   | step = $0;$                             |
| 26   | }                                       |
| 27   | }                                       |

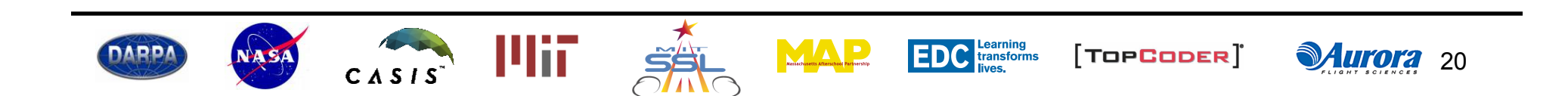

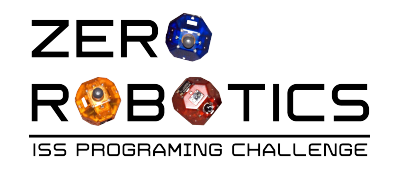

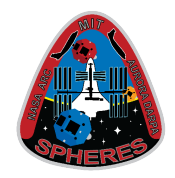

- Your code is complete!
- Compile, Simulate
  - Load settings: Tutorial \_180
  - View simulation

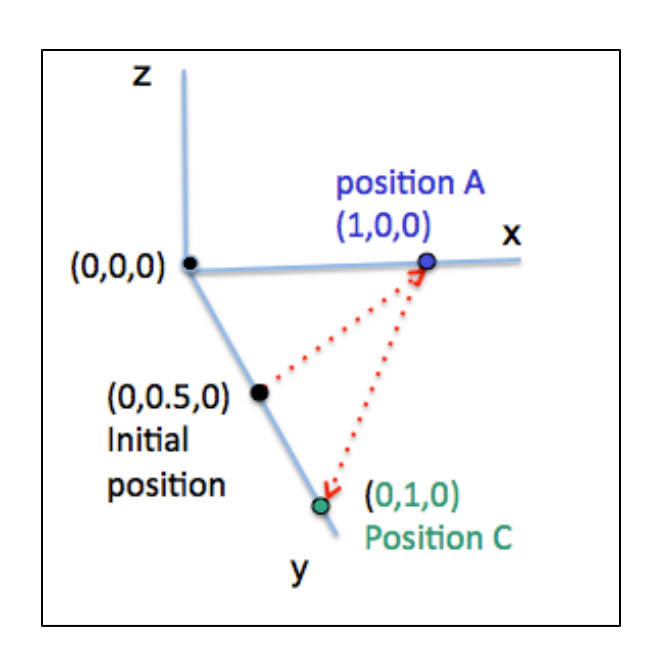

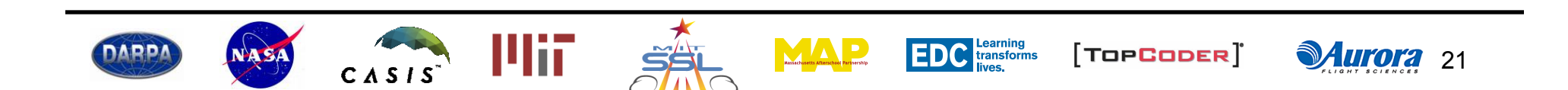

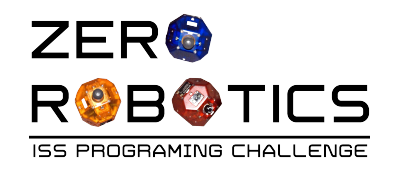

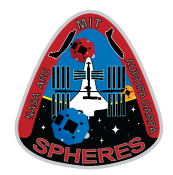

 The C Code for the separate pages "main", "go\_to\_positionA", and "go\_to\_positionC" is shown below:

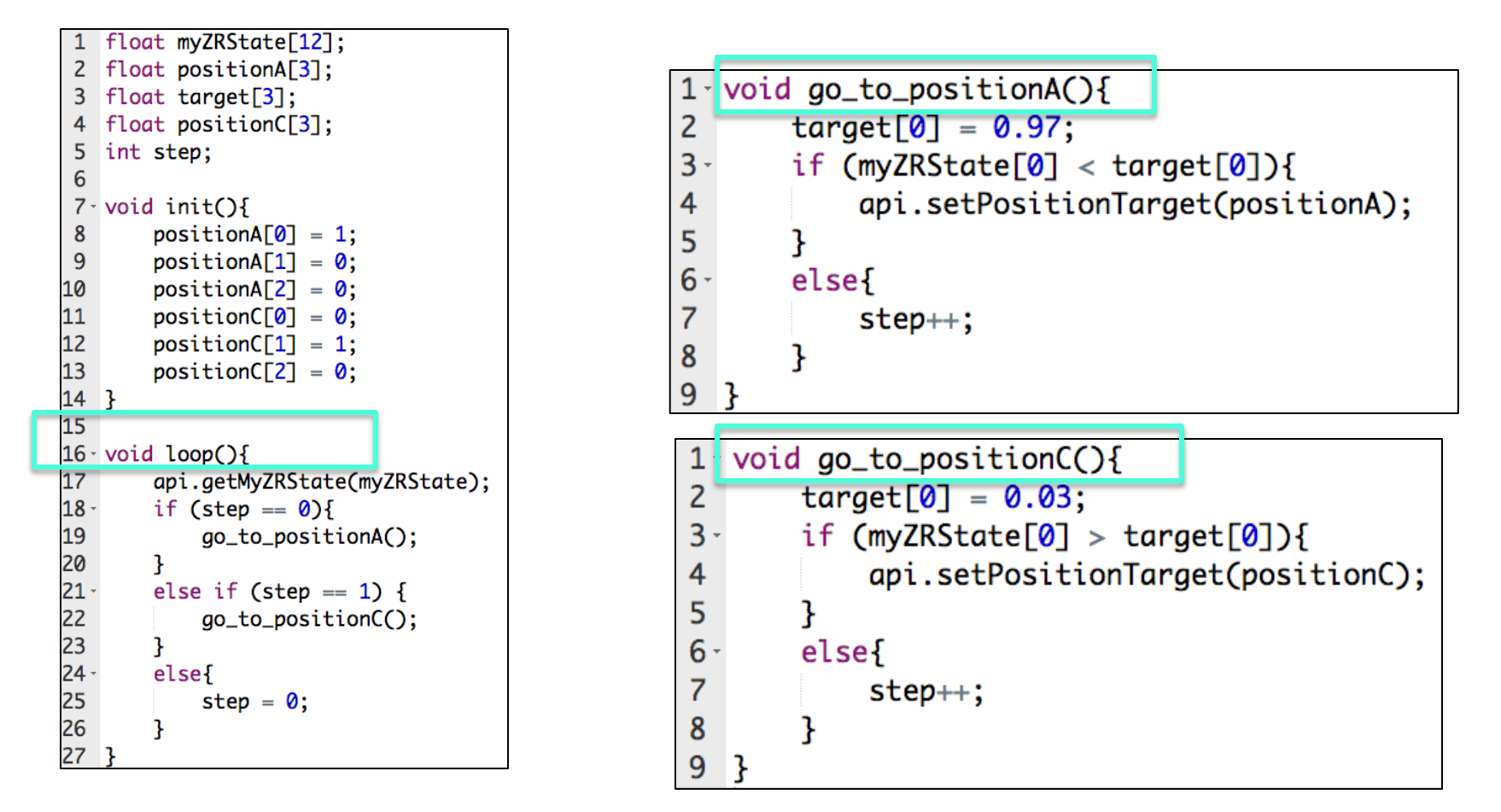

ΛΛ

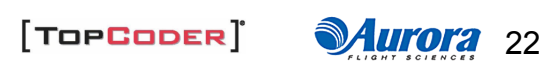

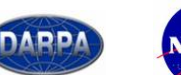

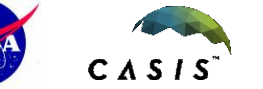

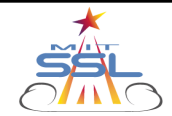

EDC Learning transforms lives.

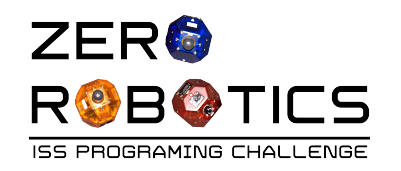

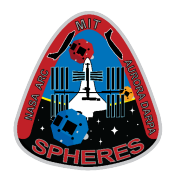

- The program you just created resets the step counter to zero.
- If you wanted to program the satellite to go to another position after going to positionC, can you see how this would be done?
  - You would:
    - Create a new function
    - Replace "step=0" with Else if statement for step =2
    - Call the new function
- When you program your SPHERES for the game you will probably use a series of nested Else if statements with multiple steps
- Using functions will also make it easier for you to figure out which part of your program needs debugging

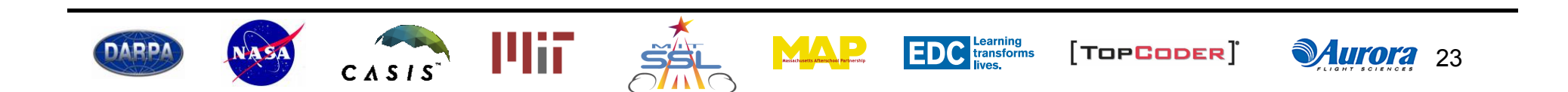

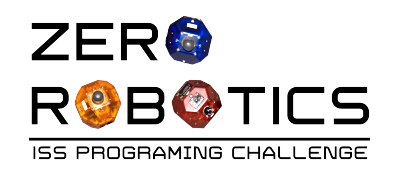

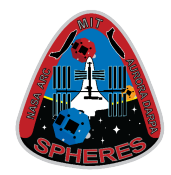

- Congratulations!
  - You have learned how to:
    - Use a Step Counter
    - Create multiple functions
  - You are just about ready to start programming your game!

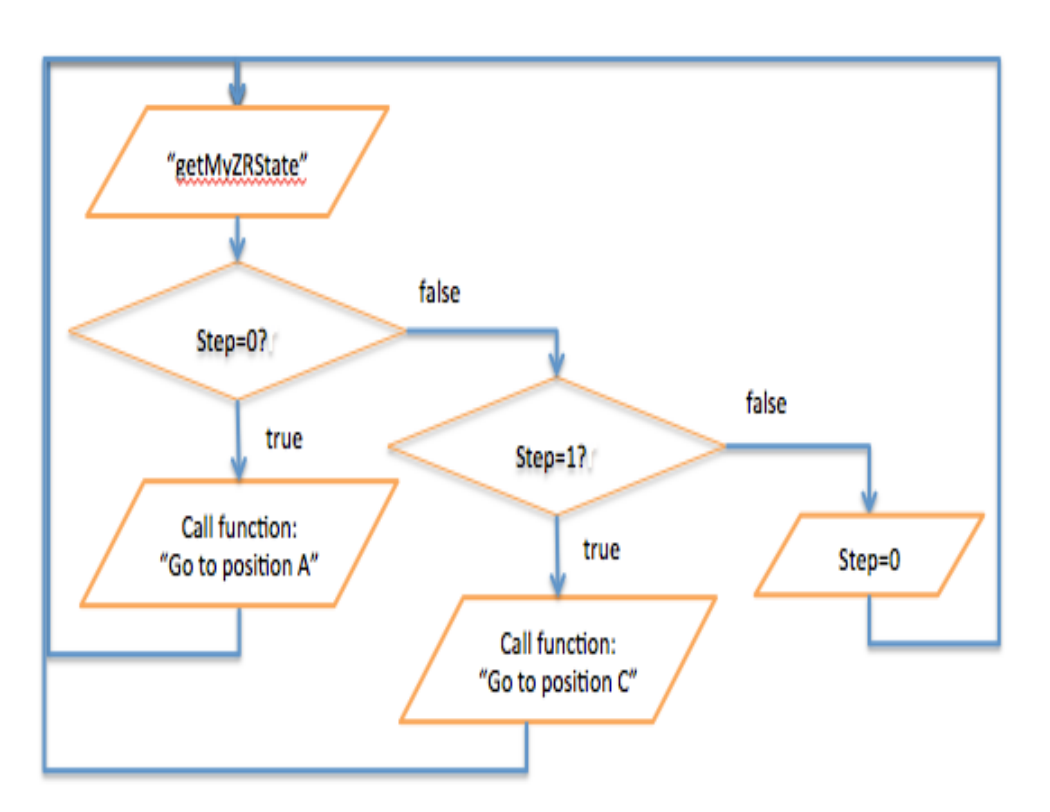

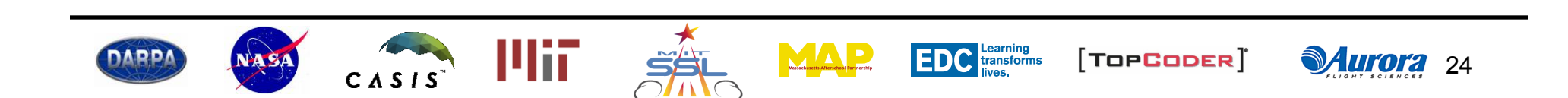